## Accessing your COC in JustGO

- 1. Log in to your Surfing Portal: <u>https://surfingaustralia.justgo.com/</u>
- 2. Select Menu from the top-right of your screen

|               | https://surfingaustralia.justgo.com/Workbench.mvc/Show/5?t=profile |            |                  |  |  |  |         |              |       |            |          |  |  |
|---------------|--------------------------------------------------------------------|------------|------------------|--|--|--|---------|--------------|-------|------------|----------|--|--|
| <b>≡</b> MENU | IY PROFILE                                                         | MEMBERSHIP | EVENTS & COURSES |  |  |  |         |              |       |            |          |  |  |
|               |                                                                    |            |                  |  |  |  |         | L MY PROFILE |       |            |          |  |  |
|               |                                                                    |            |                  |  |  |  | PROFILE | MEMBER DE    | TAILS | MEMBERSHIP |          |  |  |
|               |                                                                    |            |                  |  |  |  |         | B            |       | ٠          | <b>o</b> |  |  |

3. Select Club Credentials (note you may not have all tiles seen below)

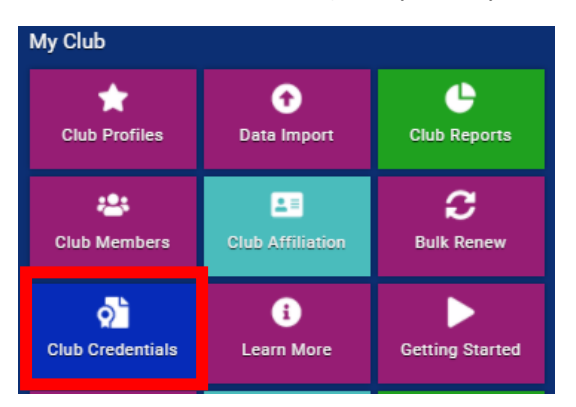

4. Select the relevant COC according to Expiry Date

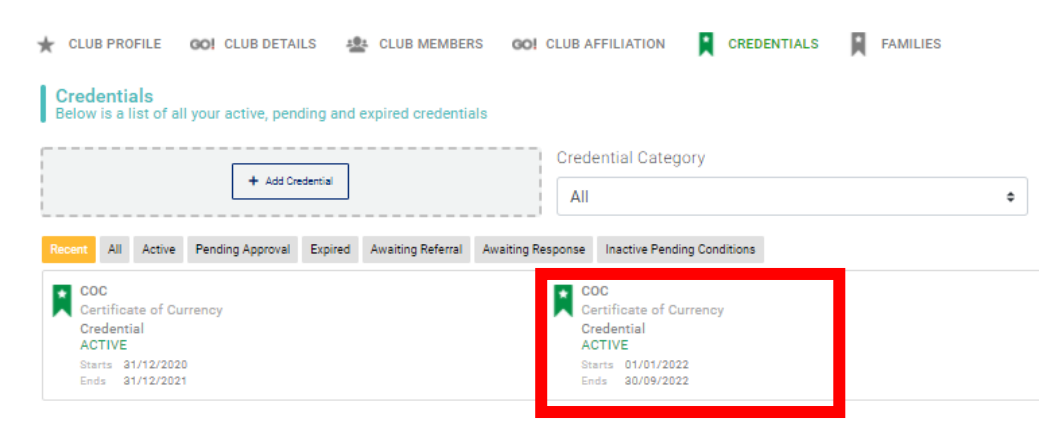

## 5. Download the COC

| Setup credential                                                       | ✓ Save |  |  |  |  |
|------------------------------------------------------------------------|--------|--|--|--|--|
| Certificate of Currency                                                | Active |  |  |  |  |
| OVERVIEW NOTES                                                         |        |  |  |  |  |
| Start date                                                             |        |  |  |  |  |
| 01/01/2022                                                             |        |  |  |  |  |
| Expiry date                                                            |        |  |  |  |  |
| 30/09/2022                                                             |        |  |  |  |  |
| Upload Document Here CertificateofCurrency13THBEACHBOARDRIDERSCLUB.pdf |        |  |  |  |  |
| Drag file(s) here or click to uplo                                     | ad     |  |  |  |  |